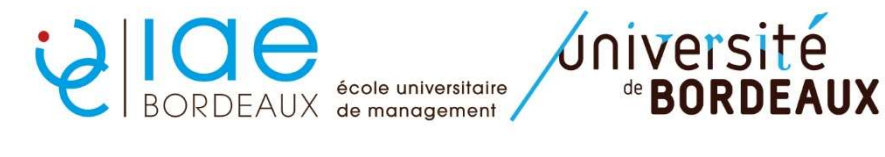

Formation Continue exécutive : Procédure Inscription Pédagogique (IP) web MASTER 2

ETAPE 1 : identifiez-vous sur le lien suivant https://apogee.u-bordeaux.fr/ipweb/loginInscription.jsf

ETAPE 2 : vérifiez les données personnelles vous concernant puis cliquez sur « continuer »

| Données<br>personnelles                 | Votre adresse permanente est :                                                  |
|-----------------------------------------|---------------------------------------------------------------------------------|
| _                                       | La saisie d'une adresse en France ou à l'étranger est obligatoire               |
| ÷                                       | Quel est votre téléphone ?                                                      |
| oix de l'inscription                    | Quelle est votre adresse ?*                                                     |
| =                                       |                                                                                 |
|                                         | Complément commune, lieu-dit                                                    |
| x des enseignements                     | Quel est votre pays ?*                                                          |
| .↓                                      | Si adresse en France                                                            |
| apitulatif inscription                  | Quel est votre code postal ?                                                    |
| 1 I I I I I I I I I I I I I I I I I I I | Précisez votre commune                                                          |
| Contrat d'études                        | Si adresse à l'étranger                                                         |
|                                         | Quel est votre code postal et votre ville ?                                     |
|                                         | Quel est votre type d'hébergement ?*                                            |
|                                         | Quel est votre type d'hébergement ?* Demisie assertel                           |
|                                         | Quelles sont vos coordonnées personnelles ?                                     |
|                                         | Quel est votre nº de téléphone portable ? ->>================================== |
|                                         | Quel est votre Email personnel ? laetitia.lain@u-bordeaux.fr                    |
|                                         | Continue                                                                        |
|                                         |                                                                                 |
|                                         | * champ obligatoire                                                             |

**ETAPE 3** : **Commencez par le premier BCC** coché automatiquement et cliquez sur « **continuer** ». *Des explications sur l'affichage des données sont disponibles dans l'encadré vert.* 

|                                       | Contact Technique                                                                                                    |
|---------------------------------------|----------------------------------------------------------------------------------------------------|
| Données personnelles                  | Les cursus affichés correspondent aux cursus sur lesquels vous devez vous inscrire.<br>Sélectionnez en un et cliquez sur le bouton « Continuer ».<br>Une fois l'inscription sur ce cursus terminée, il vous faudra sélectionner les autres cursus pour accomplir<br>la totalité de votre inscription. |
| l'inscription                         | Le cas échéant, précisez votre choix                                                                                                    |
| <b>E</b>                              | M2 Coaching et développement professionnel (5GMCD5 - 200)                                                                                                    |
| hoix des enseignements                | <ul> <li>Accompagner les comportements et postures au travail (5GOPN05B)</li> </ul>                                                                                                    |
|                                       | O Concevoir et/ou piloter des solutions de coaching (5GOPN01B)                                                                                                    |
| · · · · · · · · · · · · · · · · · · · | O Développer une culture managériale et organisationnelle (5GOPN04B)                                                                                                    |
| =                                     | O Elaborer une vision patrimoniale stratégique dans le doma (5GOPN00B)                                                                                                    |
| ÷                                     | O Mesurer et contrôler via des outils et méthodes de gestion (5GOPN02B)                                                                                                    |
| Contrat d'études                      | O Mettre en oeuvre des règles, des normes et des démarches qua (5GOPN03B)                                                                                                    |
| Légende                               |                                                                                                    |
| Obligatoire                           | Continuer                                                                                                    |
| 🗸 Obligatoire à choix                 |                                                                                                    |

## Tous les enseignements du premier BCC apparaissent et sont cochés automatiquement. Cliquez sur « continuer »

|                                                                                       |                                                                                                    | Contact Pedagogique   |  |  |
|---------------------------------------------------------------------------------------|----------------------------------------------------------------------------------------------------|-----------------------|--|--|
| Données personnelles                                                                  | Choisissez les enseignements auxquels vous souhaitez vous inscrire. Vous deve<br>d'éléments à choisir et le nombre de crédits lorsqu'ils vous sont indiqués.<br>Pour obtenir plus d'informations concernant les enseignements, cliquez sur « ? ». | z respecter le nombre |  |  |
| Choix de l'inscription Accompagner les comportements et postures au travail (5GOPN05B |                                                                                                    |                       |  |  |
| L L                                                                                   | ✓ Mission de coaching ou rapport de stage (5GOPN05U) Ø                                                                                                    | •6• 🔽                 |  |  |
| Choix des                                                                             | ✓ Mission de coaching ou rapport de stage (5GOPNSOM) Ø                                                                                                    |                       |  |  |
| enseignements                                                                         | ✓ Techniques de communication (5GOP909U) ❷                                                                                                    | •6• 🔽                 |  |  |
| 1                                                                                     | Techniques de communication (5GOP9B9M) 0                                                                                                    |                       |  |  |
| Récapitulatif inscription                                                             | ✓ Développement professionnel (5GOP910U) Ø                                                                                                    | •6• 🔽                 |  |  |
|                                                                                       | ✓ Développement professionnel (5GOP9BAM) Ø                                                                                                    |                       |  |  |
| <b>•</b>                                                                              |                                                                                                    |                       |  |  |
| Contrat d'études                                                                      |                                                                                                    | Continuer             |  |  |
| Légende                                                                               |                                                                                                    |                       |  |  |
| D Choix à effectuer                                                                   |                                                                                                    |                       |  |  |

## ETAPE 4 : Finalisez l'inscription au premier BCC en cliquant sur « Valider inscription »

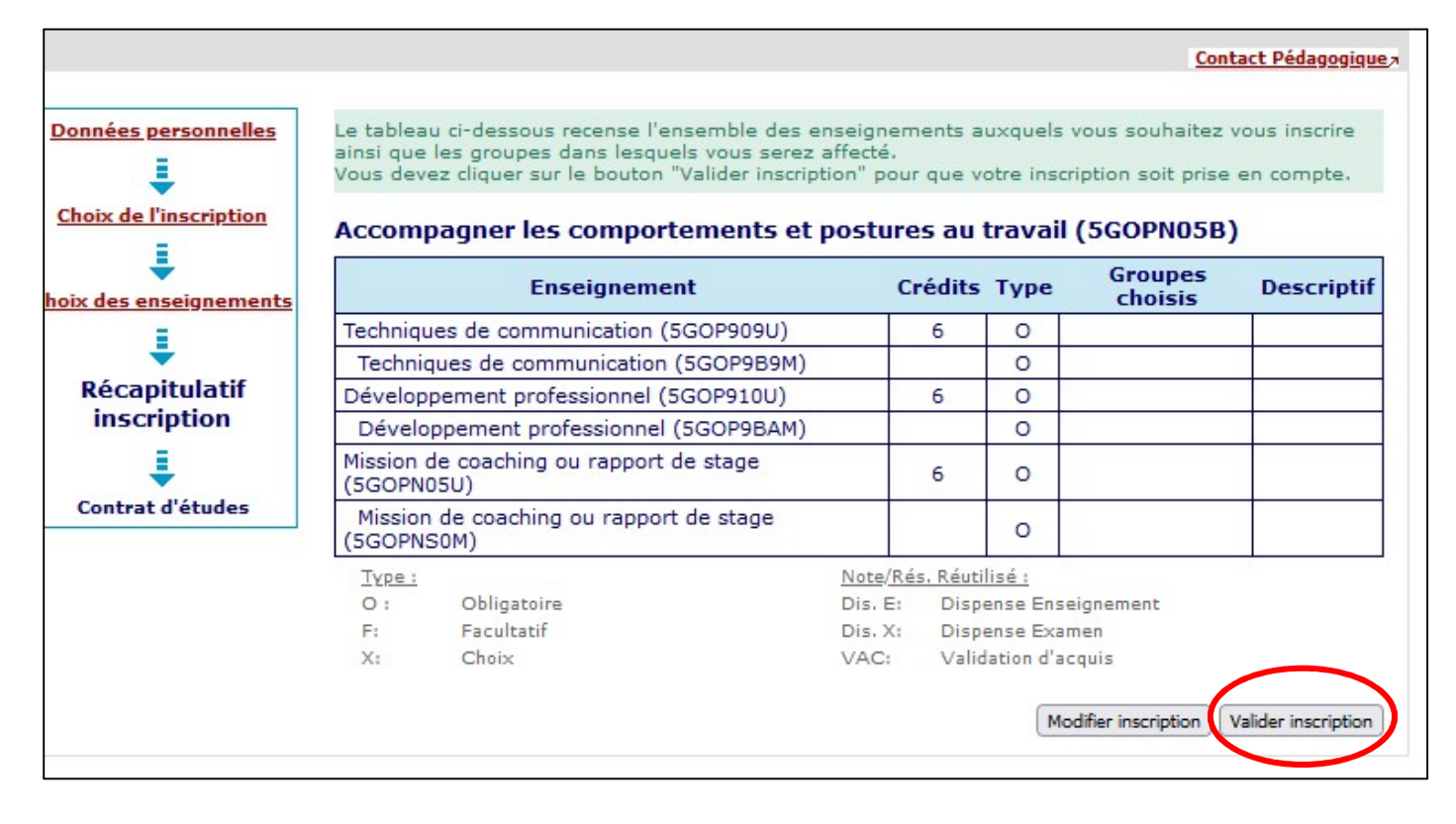

![](_page_2_Figure_0.jpeg)

![](_page_2_Figure_1.jpeg)

Choisissez le second BCC puis réalisez les mêmes manipulations qu'au premier BCC.

![](_page_2_Figure_3.jpeg)

Réalisez cette manipulation pour tous les autres BCC en cliquant à chaque fois sur « réaliser autres inscriptions ». N'oubliez pas à chaque fois de cliquer sur « valider inscription » pour la prise en compte de l'inscription du BCC.

**ETAPE 7** : à la fin de la saisie de tous les BCC, **cliquez sur « Valider inscription »** pour que votre inscription soit prise en compte

## ETAPE 8 : cliquez pour finaliser sur « Contrat d'études »

![](_page_2_Figure_7.jpeg)

ETAPE 9 : Votre contrat d'étude apparaît. Vous pouvez vous envoyer un exemplaire par mail sous format pdf.